## LEAVE MANGEMENT

#### **INTRODUCTION:**

This feature is aimed at developing a leave management system that is of importance to any organization. The Leave Management System is an application that can be accessed by all the employees of the organization. The system can be used to automate the workflow of leave applications and their approvals. It includes scenarios like self-Leave request, request approval, employee Leave summary, Leave reports.

#### **PREREQUISITES:**

- Create account in RNC (http://relgo.com/)
- Verify and create identity cast.
- Subscribe in ROC (http://www.relgo.com/roc/) with generated identity cast.

## **PROCESS FLOW**:

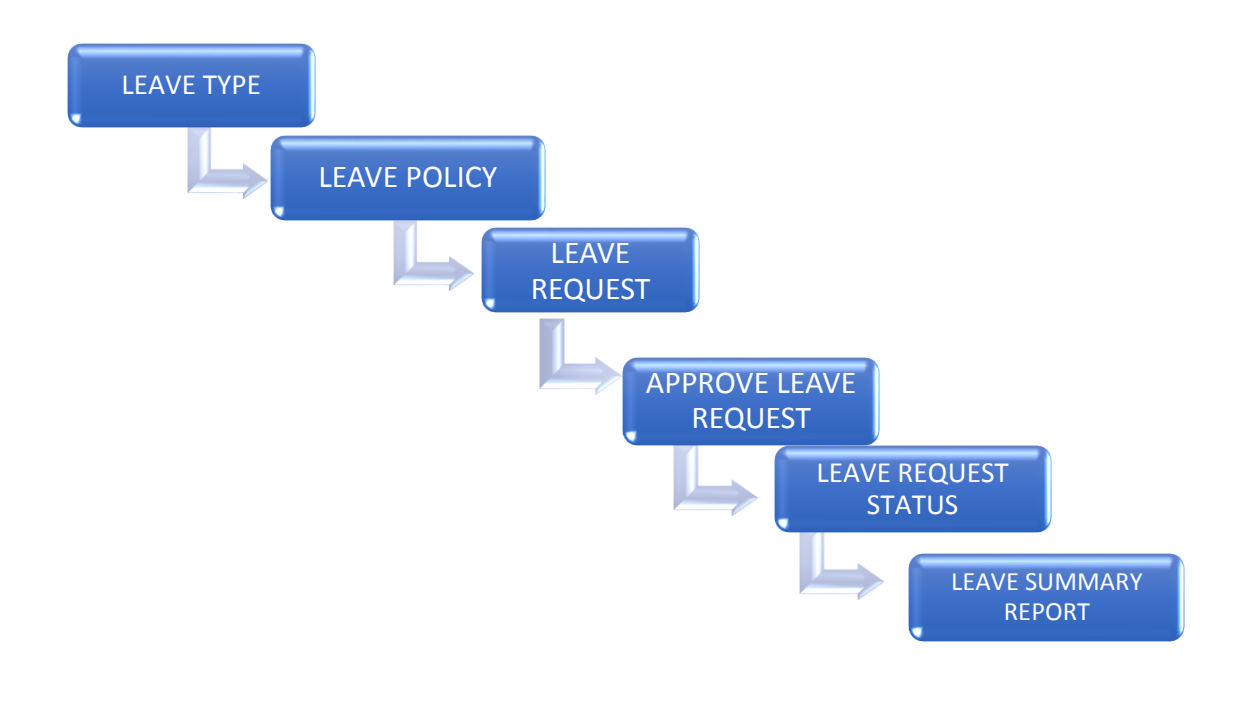

### **PURPOSE:**

Get complete leave history of your employees with our leave management software. You can check employee's leave balance and other leave details such as eligible leaves, available paid leaves, leaves approved, rejected or pending etc.

# **1. ADD LEAVE TYPE:**

In this form, Admin will define the leave types such as Casual leave, Sick leave etc...

| G :: Relgo Networks ::                     | ×     | Relgo Operation | ns Cloud           | X Leave            | Гуре         | ×                | +      |            |            |              |       |          |          |       |           |                     |              |                  | x |
|--------------------------------------------|-------|-----------------|--------------------|--------------------|--------------|------------------|--------|------------|------------|--------------|-------|----------|----------|-------|-----------|---------------------|--------------|------------------|---|
| ← → ♂ ଢ                                    |       | () relgo        | <b>com</b> /relgoe | erp/LeaveManager   | nent.aspx?us | erid=itadministr | ator%  | 640relgo.c | om&passwor | d=EJvEF0     | F     | 90%      | ) (      | ס כ   |           |                     | <u>↓</u> III | \                | ≡ |
|                                            | s     |                 |                    |                    |              |                  |        |            |            |              |       |          |          |       | ita       | dminist             | rator@       | relgo.co         | m |
| Home 👻 Leads 👻 Order H<br>Administration 👻 | Proce | essing - H      | R - Appl           | lication Processin | g 👻 Produ    | cts 👻 Materi     | al Mai | nagemen    | ∵ Suppo    | rt Ticket Ma | nagen | nent 👻   | Reports  | ✓ Con | struction | stimate             | rs ×         |                  |   |
| Attendance Management                      | Le    | ave Type //     |                    |                    |              |                  |        |            |            |              |       |          |          |       |           |                     |              |                  |   |
| Organization Chart                         |       |                 |                    |                    | Casual la    | 20149            |        |            |            |              |       | Culatina | Logues   |       |           |                     |              |                  |   |
| PayRoll Management                         |       |                 | -1                 | vame of the Leave  | Guadaree     |                  |        |            | Select So  | me Options   |       | Existing | Leaves   |       |           |                     |              |                  |   |
| Benefit Management                         |       |                 |                    | *No.of Days/yea    | 12           |                  | 0      |            |            |              |       |          |          |       |           |                     |              |                  | = |
| Claim Management                           |       |                 |                    |                    |              |                  |        |            |            |              |       |          |          |       |           |                     |              |                  |   |
| Enrollement                                |       |                 |                    | Description        | 1            |                  |        |            |            |              |       |          |          |       |           |                     |              |                  |   |
| Expense Management                         |       |                 |                    |                    |              |                  |        |            |            |              |       |          |          |       |           |                     |              |                  |   |
| New Forms                                  |       |                 |                    |                    |              |                  |        | Add        | Cancel     |              |       |          |          |       |           |                     |              |                  |   |
| sample                                     |       |                 |                    |                    |              |                  |        |            |            |              |       |          |          |       |           |                     |              |                  | 1 |
| Second Step                                |       |                 |                    |                    |              |                  |        |            |            |              |       |          |          |       |           |                     |              |                  |   |
| Select Feature                             |       |                 |                    |                    |              |                  |        |            |            |              |       |          |          |       |           |                     |              |                  |   |
| Verification                               |       |                 |                    |                    |              |                  |        |            |            |              |       |          |          |       |           |                     |              |                  |   |
| External Variable Settings                 |       |                 |                    |                    |              |                  |        |            |            |              |       |          |          |       |           |                     |              |                  |   |
| First Step                                 |       |                 |                    |                    |              |                  |        |            |            |              |       |          |          |       |           |                     |              |                  |   |
| Ø 6 1                                      | 0     |                 | 9                  | 6                  |              |                  |        |            |            |              |       | C        | esktop » | 🔻 🔕 🖁 | i 🖸 😂     | <b>(</b> ) <b>(</b> | 🛱 .al        | 4:45 P<br>7/3/20 | M |

- Go to HRM->Leave Mangement->Add Leave Type
- Click on leave type task as shown in the above screen
- Fill all Mandatory & other fields as required
- Click on ADD&status alert will be displayed as"Leave type added successfully".

# 2. ADD LEAVE POLICY:

Admin can use this form for entering all leave types as per company policy.

| 💣 :: Relgo Networks ::                         | X Relgo Operations Cloud X Leave               | e Policy X                         | +                                                                 |                       |
|------------------------------------------------|------------------------------------------------|------------------------------------|-------------------------------------------------------------------|-----------------------|
| $\leftarrow$ $\rightarrow$ C $\textcircled{a}$ | relgo.com/relgoerp/LeaveManage                 | ement.aspx?userid=itadministrat    | or%40relgo.com&password=EJvEF0 🖪 🚳 📟 😴 🏠                          | <u>↓</u> III\ 🗊 =     |
| Home - Leads - Order Pro                       | ocessing * HR * Application Processing * P     | roducts 👻 Material Managemen       | * Support Ticket Management * Reports * ConstructionEstimates * A | dministration         |
| Attendance Management                          | Leave Policy //                                |                                    |                                                                   |                       |
| Organization Chart                             |                                                |                                    |                                                                   | ī                     |
| PayRoll Management                             | Select Leave Type                              | Casual Leave +                     | Select an Option                                                  |                       |
| Benefit Management                             | Leave entitlement period                       | Select an Option 🔹                 |                                                                   |                       |
| Claim Management                               |                                                |                                    |                                                                   |                       |
| Enrollement                                    | Leave count per quarter                        |                                    | Leave count per month                                             |                       |
| Expense Management                             | Number of working days prior to inform         |                                    | Maximum number of consecutive leaves allowed                      |                       |
| New Forms                                      |                                                |                                    |                                                                   |                       |
| sample                                         | Minimum number of consecutive leaves allowed   |                                    | Minimum service period                                            | E                     |
| Second Step                                    | Maternity leave restricted for how many living |                                    | Member has to produce any certificate if                          |                       |
| Select Feature                                 | children?                                      |                                    | maximum number of leaves exceeded?                                |                       |
| Verification                                   | I laured leaves earns (enuard to post user?)   | Vec                                | Linus and any set language shall be appropriately                 |                       |
| External Variable Settings                     | unused reaves carry forward to next years      | 105                                | Yes *                                                             |                       |
| First Step                                     | Allow only full day leave?                     | Yes 👻                              | Is half day leave allowed?                                        |                       |
| Working Year Setup                             |                                                |                                    | Yes •                                                             |                       |
| Leave Management                               | Half day leave expression (in hours)           | ((\$\$1\$\$>=4)&&(\$\$1\$\$<=5))?C |                                                                   |                       |
| fifty step                                     |                                                |                                    | Add Cancel                                                        |                       |
| Manage Scope                                   |                                                |                                    |                                                                   |                       |
|                                                | D S 🤈 🔞 🖉                                      |                                    | Desktop 🎽 🤝 🚳 🤤                                                   | ≥ 🧐 🕪 🕨 🛱II 4:48 PM 🖉 |

- Go to HRM->Leave Mangement->Leave Policy
- > Add Leave policy for the Particular leave type like casual or sick leave.
- Click on leave policy.
- ➢ Fill all Mandatory & other fields as required.
- After filling all the details, click on ADD, then status alert will be displayed as "Leave policy added successfully".

## 3. LEAVE REQUEST:

The employee must complete the **Leave Request** form to apply for leave by indicating the type of leave to be taken.

| r <sup>#</sup> :: Relao Networks :: | X Relap Operations Cloud X Leave Request                           | x +                                                                      |                                 |
|-------------------------------------|--------------------------------------------------------------------|--------------------------------------------------------------------------|---------------------------------|
| (←) → 健 ŵ                           | () relgo.com/relgoerp/LeaveManagement.aspx?userid=itad             | Iministrator%40relgo.com&password=EJvEF0 🗏 🚳 🚥 🛛 🏠                       | ⊻ II\ © ≡                       |
|                                     |                                                                    |                                                                          | itadministrator@relgo.com       |
| Home - Leads - Orde                 | Processing * HR * Application Processing * Products * Material Mar | nagement * Support Ticket Management * Reports * ConstructionEstimates * | Administration -                |
| Attendance Management               | Leave Request // Leave Request                                     |                                                                          |                                 |
| Organization Chart                  |                                                                    |                                                                          |                                 |
| PayRoll Management                  | *Leave Request No.                                                 | an Ontion - A                                                            |                                 |
| Benefit Management                  | *Tentritive Leave Voc                                              |                                                                          |                                 |
| Claim Management                    |                                                                    | 2010 10:00 AM                                                            |                                 |
| Enrollement                         | Lodve keduest From 07/03/2                                         | 2018 12:00 AM                                                            |                                 |
| Expense Management                  | No. of Days Available                                              |                                                                          |                                 |
| New Forms                           | *Total Days                                                        | 0                                                                        |                                 |
| sample                              | Action                                                             |                                                                          |                                 |
| Second Step                         | Reason for Leave :                                                 | 0                                                                        |                                 |
| Select Feature                      |                                                                    |                                                                          |                                 |
| Verification                        |                                                                    |                                                                          |                                 |
| External Variable Settings          |                                                                    |                                                                          |                                 |
| First Step                          |                                                                    |                                                                          |                                 |
| Working Year Setup                  |                                                                    | Add Bose and Compade                                                     |                                 |
| Leave Management                    |                                                                    | Add Request Concer                                                       |                                 |
| Add Leave Type                      |                                                                    |                                                                          |                                 |
|                                     | D S 🤉 🖉 🖉 🖉                                                        | Desktop 🎽 🔻 📢 🚓                                                          | 😁 🔕 🕪 🏴 🛱 📶 4:50 PM<br>7/3/2018 |

- Go to HRM->Leave Mangement->Leave Request
- The leave request number will be automatically generated and select the type of leave, set the duration of leave and give the reason for the leave.
- Fill all Mandatory & other fields as required.
- Click on Add Request and status will be dispalyed as"Leave Request added successfully".

#### 4. LEAVE REQUEST APPROVAL:

In this form, Manager will approve the Leave Requests of particular period of time

| 🚰 :: Relgo Networks ::                                            | × Relgo Operations Cloud ×                     | Leave Request Report | • x +                                                                                                |                    | × |
|-------------------------------------------------------------------|------------------------------------------------|----------------------|----------------------------------------------------------------------------------------------------|--------------------|---|
| $\overleftarrow{\bullet}$ $\rightarrow$ $\overleftarrow{\bullet}$ | i relgo.com/relgoerp/Leave                     | Management.aspx?use  | serid=itadministrator%40relgo.com&password=EJvEF0 🗉 🚳 🗠 😒 🏄                                          |                    | ≡ |
| Home - Leads - Order                                              | Processing - HR - Application Processin        | ig - Products - Mat  | laterial Management * Support Ticket Management * Reports * ConstructionEstimates * Administration * |                    | ^ |
| Attendance Management                                             | Leave Request Report // Leave Request Approval |                      |                                                                                                    |                    |   |
| Organization Chart                                                |                                                |                      | 23/aa/aasa <b>60</b>                                                                                 | _                  |   |
| PayRoll Management                                                |                                                | Leave Request From   |                                                                                                    |                    |   |
| Benefit Management                                                |                                                | 10                   | Generate                                                                                             |                    |   |
| Claim Management                                                  |                                                |                      |                                                                                                    |                    |   |
| Enrollement                                                       |                                                |                      |                                                                                                    |                    | J |
| Expense Management                                                |                                                |                      |                                                                                                    |                    | E |
| New Forms                                                         |                                                |                      |                                                                                                    |                    |   |
| sample                                                            |                                                |                      |                                                                                                    |                    |   |
| Second Step                                                       |                                                |                      |                                                                                                    |                    |   |
| Select Feature                                                    |                                                |                      |                                                                                                    |                    |   |
| Verification                                                      |                                                |                      |                                                                                                    |                    |   |
| External Variable Settings                                        |                                                |                      |                                                                                                    |                    |   |
| First Step                                                        |                                                |                      |                                                                                                    |                    |   |
| Working Year Setup                                                |                                                |                      |                                                                                                    |                    |   |
| Leave Management                                                  |                                                |                      |                                                                                                    |                    |   |
| Add Leave Type                                                    |                                                |                      |                                                                                                    |                    |   |
| Add Leave Policy                                                  |                                                |                      |                                                                                                    |                    |   |
|                                                                   | D ୠ 🤈 赵                                        |                      | Desktop 🎽 🔻 🗞 🧔 📚 🐠 🕨 🔐di                                                                            | 4:55 PN<br>7/3/201 | 1 |

- Go to HRM->Leave Mangement->Approve Leave Request
- > Fill the "**from date"** and "**to date"** in the required field.
- Click on GENERATE.

|                                                                                                    |              |                    |                                |                 |                      |                                            |                                            |                       |            | <b>Å</b>                             |
|----------------------------------------------------------------------------------------------------|--------------|--------------------|--------------------------------|-----------------|----------------------|--------------------------------------------|--------------------------------------------|-----------------------|------------|--------------------------------------|
| Home - HR -                                                                                                    |              |                    |                                |                 |                      |                                            |                                            |                       |            |                                      |
| HR Management                                                                                                    |              | e Request Report > |                                |                 |                      |                                            |                                            |                       |            |                                      |
| Attendance Management                                                                                                    |              |                    |                                |                 |                      |                                            |                                            |                       |            |                                      |
| Organization Chart                                                                                                    |              |                    |                                |                 |                      |                                            |                                            |                       |            |                                      |
| PayRoll Management                                                                                                    |              |                    |                                |                 | Leave Re             | equest From 04/01/2016                     |                                            |                       |            |                                      |
| Shift Management                                                                                                    |              | To 8/12/2016       |                                |                 |                      |                                            |                                            |                       |            |                                      |
| Working Year Setup                                                                                                    |              |                    |                                |                 |                      | Generate                                   |                                            |                       |            |                                      |
| Leave Management                                                                                                    | Cheo         | Leave Request No.  | Type of Leave                  | Tentative Leave | Name Of the Employee | Leave Request From                         | То                                         | No. of Days Available | Total Days | First Previous 1 Next Last<br>Action |
|                                                                                                    |              |                    |                                |                 | Cofeb                | 07/00/0040 00 00                           | 07/00/00/00 00 00 00                       | -                     | 0          | Approve/Dis Approve                  |
| Add Leave Type                                                                                                    | $\checkmark$ | LRN 2              | Casual Leaves                  | Yes             | Saush                | 07/22/2016 08:00 am                        | 07/23/2016 08:00 pm                        |                       | 2          | Approverbis-Approve                  |
| Add Leave Type<br>View Leave Types                                                                                                    |              | LRN 2<br>LRN 4     | Casual Leaves<br>Casual Leaves | Yes             | Satish               | 07/06/2016 08:00 am                        | 07/07/2016 08:00 pm                        |                       | 2          | Approve/Dis-Approve                  |
| Add Leave Type<br>View Leave Types<br>Add Leave Policy                                                                                                    |              | LRN 2<br>LRN 4     | Casual Leaves                  | Yes             | Satish               | 07/06/2016 08:00 am                        | 07/23/2016 08:00 pm                        |                       | 2          | Approve/Dis-Approve                  |
| Add Leave Type<br>View Leave Types<br>Add Leave Policy<br>View Leave Policies                                                                                          | V<br>L       | LRN 2<br>LRN 4     | Casual Leaves                  | Yes             | Satish               | 07/06/2016 08:00 am                        | 07/07/2016 08:00 pm                        |                       | 2          | Approve/Dis-Approve                  |
| Add Leave Type<br>View Leave Types<br>Add Leave Policy<br>View Leave Policies<br>Leave Request                                                                         |              | LRN 2<br>LRN 4     | Casual Leaves                  | Yes<br>Yes      | Satish               | 07/06/2016 08:00 am                        | 07/07/2016 08:00 pm                        |                       | 2          | Approve/Dis-Approve                  |
| Add Leave Type<br>View Leave Types<br>Add Leave Policy<br>View Leave Policies<br>Leave Request<br>View LeaveRequests                                                   |              | LRN 2<br>LRN 4     | Casual Leaves                  | Yes<br>Yes      | Satish               | 07/22/2016 08:00 am                        | 07/07/2016 08:00 pm                        |                       | 2          | Approve/Dis-Approve                  |
| Add Leave Type<br>View Leave Types<br>Add Leave Policy<br>View Leave Policies<br>Leave Request<br>View LeaveRequests<br>Leave Request Approval                         |              | LRN 2<br>LRN 4     | Casual Leaves<br>Casual Leaves | Yes             | Salish               | 07/22/2016 08:00 am<br>07/06/2016 08:00 am | 07/07/2016 08:00 pm<br>07/07/2016 08:00 pm |                       | 2          | Approve/Dis-Approve                  |
| Add Leave Type<br>View Leave Types<br>Add Leave Policy<br>View Leave Policies<br>Leave Request<br>View LeaveRequests<br>Leave Request Approval<br>Leave Sammary Report |              | LRN 2<br>LRN 4     | Casual Leaves<br>Casual Leaves | Yes             | Salish<br>Salish     | 07/22/2016 08:00 am<br>07/06/2016 08:00 am | 07/07/2016 08:00 pm<br>07/07/2016 08:00 pm |                       | 2          | Approve Dis-Approve                  |
| Add Leave Type<br>View Leave Types<br>Add Leave Policy<br>View Leave Policies<br>Leave Request<br>View LeaveRequests<br>Leave Request Approval<br>Leave Summary Report |              | LRN 2<br>LRN 4     | Casual Leaves<br>Casual Leaves | Yes             | Salish               | 07/22/2016 08:00 am<br>07/06/2016 08:00 am | 07/07/2016 08 00 pm                        |                       | 2          | Approve/Dis-Approve                  |

Leave request details will be displayed as shown in the above screen. So, In the Action field there will be an option to approve or disapprove the request. Click on it, the below popup will be open.

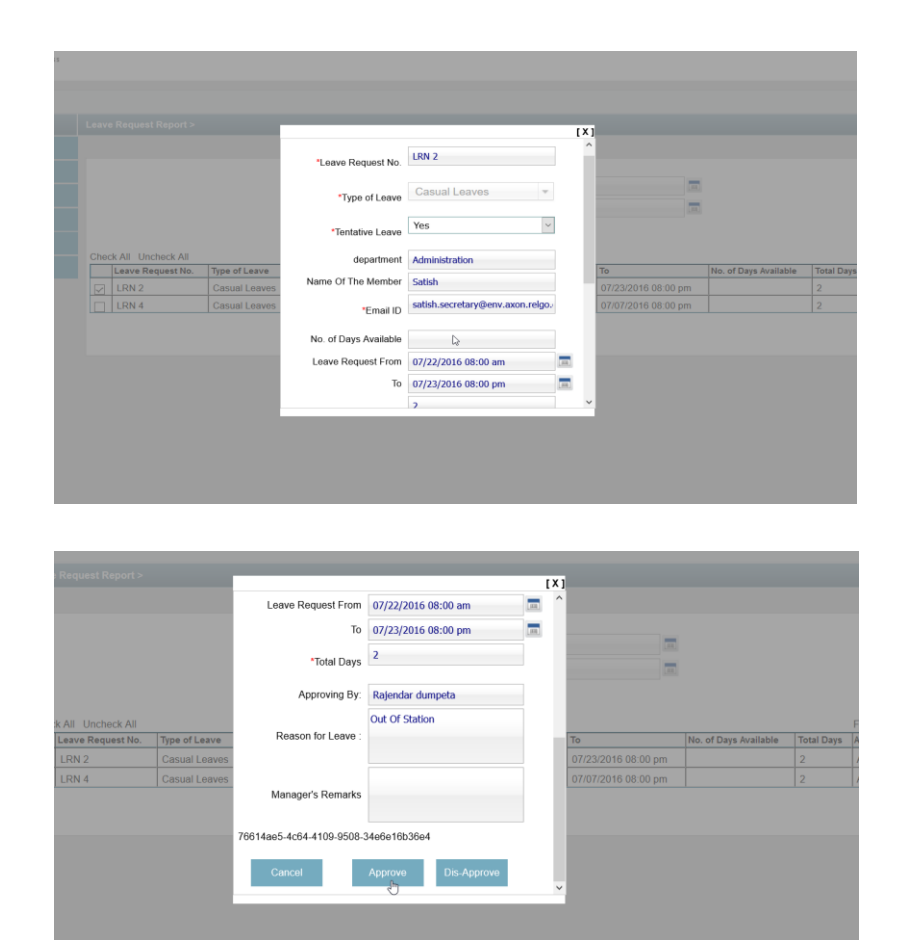

After checking all the details of the leave request, Click on approve or disapprove as shown in the above screen.

# **5. LEAVE SUMMARY REPORT:**

This form helps to View the leave Summary Report of all employers

- Go to HRM->Leave Mangement->Leave Summary Report
- Click on leave summary report
- > A page will be displayed with the fields to be filled.

| G <sup>te</sup> :: Relgo Networks :: | X Relgo Operations Cloud X Leave Summary Report X +                                                                                                    | - |
|--------------------------------------|----------------------------------------------------------------------------------------------------|---|
| ← → ♂ ŵ                              | 🗊 relgo.com/relgoerp/LeaveManagement.aspx?userid=itadministrator%40relgo.com&password=EJvEFO 🛛 🗐 🚥 🖤 🏠 💆 🛓 🕪 🗄                                            | Ξ |
|                                      |                                                                                                    | ŕ |
| Home - Leads - Order P               | recessing * HR * Application Processing * Products * Material Management * Support Ticket Management * Reports * ConstructionEstimates * Administration * |   |
| Attendance Management                | Leave Summary Report // Leave Summary Report                                                                                                    |   |
| Organization Chart                   |                                                                                                    |   |
| PayRoll Management                   |                                                                                                    |   |
| Benefit Management                   | Request Status Select on Online x                                                                                                    |   |
| Claim Management                     | Conordia                                                                                                    |   |
| Enrollement                          |                                                                                                    |   |
| Expense Management                   |                                                                                                    |   |
| New Forms                            |                                                                                                    |   |
| sample                               |                                                                                                    |   |
| Second Step                          |                                                                                                    |   |
| Select Feature                       |                                                                                                    |   |
| Verification                         |                                                                                                    |   |
| External Variable Settings           |                                                                                                    |   |
| First Step                           |                                                                                                    |   |
| Working Year Setup                   |                                                                                                    |   |
| Leave Management                     |                                                                                                    |   |
| Add Leave Type                       |                                                                                                    |   |
|                                      | Desktop <sup>20</sup> 🔻 🖏 👘 🗰 📶                                                                                                    | 1 |

| Home - HR -            |                                             |             |  |
|------------------------|---------------------------------------------|-------------|--|
| HR Management          | Leave Summary Report > Leave Summary Report |             |  |
| Attendance Management  |                                             |             |  |
| Organization Chart     |                                             |             |  |
| PayRoll Management     | Leave Request From Date                     | 03/01/2016  |  |
| Shift Management       | Io Date                                     | 08/31/2016  |  |
| Working Year Setup     | Request status                              | Approved    |  |
| _eave Management       | Genera                                      | Approved    |  |
| Add Leave Type         |                                             | Dis-Approve |  |
| View Leave Types       |                                             | Pending     |  |
| Add Leave Policy       |                                             |             |  |
| View Leave Policies    |                                             |             |  |
| Leave Request          |                                             |             |  |
| View LeaveRequests     |                                             |             |  |
| Leave Request Approval |                                             |             |  |
| Leave Summary Report   |                                             |             |  |
|                        |                                             |             |  |
|                        |                                             |             |  |
|                        |                                             |             |  |

Set the duration date and status of the requests which is to be displayed in the above screen and click on generate.

| Home - HR -           |                                    |                           |               |                 |                |                      |            |                     |                     |            |          |  |  |
|-----------------------|------------------------------------|---------------------------|---------------|-----------------|----------------|----------------------|------------|---------------------|---------------------|------------|----------|--|--|
| HR Management         | Leave                              | Summary Report >          |               |                 |                |                      |            |                     |                     |            |          |  |  |
| Attendance Management |                                    |                           |               |                 |                |                      |            |                     |                     |            |          |  |  |
| Organization Chart    |                                    |                           |               |                 |                |                      |            |                     |                     |            |          |  |  |
| PayRoll Management    | Leave Request From Date 03/01/2016 |                           |               |                 |                |                      |            |                     |                     |            |          |  |  |
| Shift Management      | To Date 08/01                      |                           |               |                 |                |                      | 08/01/2016 | 16                  |                     |            |          |  |  |
| Working Year Setup    |                                    | Request Status Approved v |               |                 |                |                      |            |                     |                     |            |          |  |  |
| Leave Management      |                                    | Generate                  |               |                 |                |                      |            |                     |                     |            |          |  |  |
|                       | Cneci                              | Leave Request No.         | Type of Leave | Tentative Leave | department     | Name Of the Employee |            | Leave Request From  | То                  | Total Days | Action   |  |  |
|                       |                                    | LRN 2                     | Casual Leaves | Yes             | Administration | Satish               |            | 07/22/2016 08:00 am | 07/23/2016 08:00 pm | 2          | Approved |  |  |
|                       |                                    | LRN 1                     | Casual Leaves | Yes             | Administration | Satish               |            | 07/22/2016 08:00 am | 07/27/2016 08:00 pm | 6          | Approved |  |  |
|                       |                                    | 006                       | Casual Leaves | Yes             | Anesthesia     | Srinivas Thota       |            | 5/03/2016           | 5/4/2016            | 2          | Approved |  |  |
|                       |                                    |                           |               |                 |                |                      |            |                     |                     |            |          |  |  |
|                       |                                    |                           |               |                 |                |                      |            |                     |                     |            |          |  |  |
|                       |                                    |                           |               |                 |                |                      |            |                     |                     |            |          |  |  |
|                       |                                    |                           |               |                 |                |                      |            |                     |                     |            |          |  |  |
|                       |                                    |                           |               |                 |                |                      |            |                     |                     |            |          |  |  |
|                       |                                    |                           |               |                 |                |                      |            |                     |                     |            |          |  |  |

The above screen will be displayed if we select status as approved. Click on generate. The details will be displayed as (approve request).